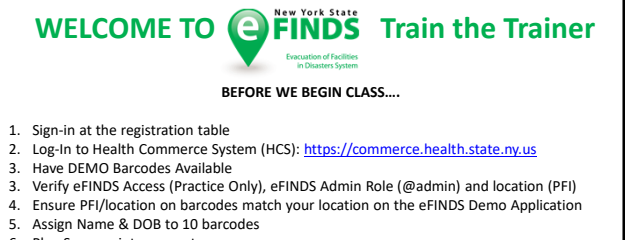

6. Plug Scanner into computer

QUESTIONS OR ISSUES?

ASK EILEEN SPEZIO OR ANNE D'ANGELO

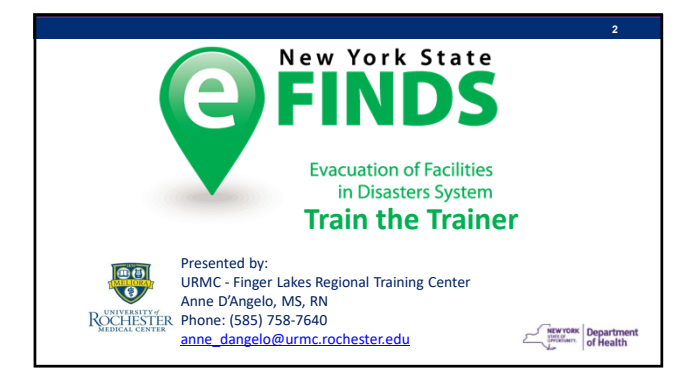

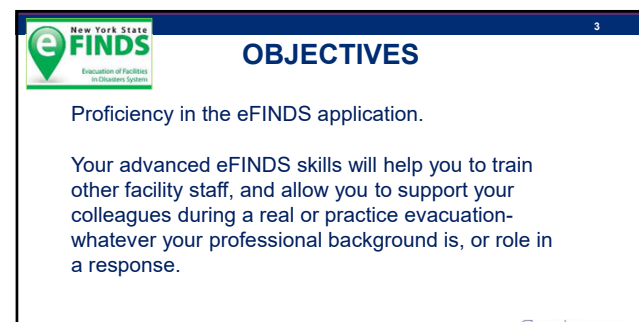

NEW YORK Department of Health

#### 

- Module 2: Hands-on Exercises (work independently)
- Module 3: Teach Back/Exercise Rotations

NEW YORK Street of Health

#### **Ground Rules**

- Please turn off email, phones, instant messaging tools and clear other distractions away from your training area
- Participate and Stay on Track don't work ahead unless directed
- Raise hand or send Chat if you have a question or comment
- Breaks will be incorporated during this session.

NEW YORK Department

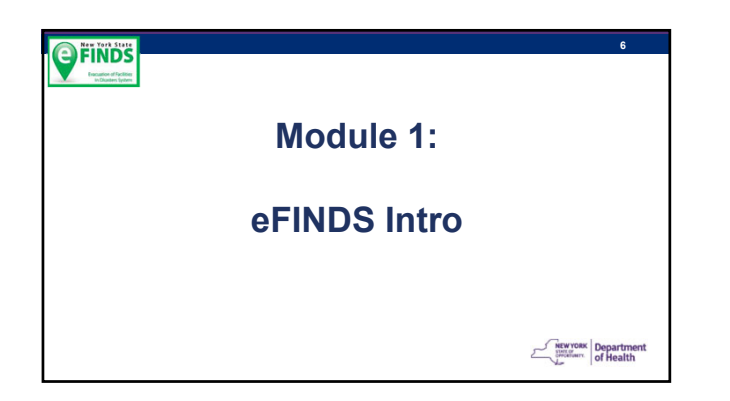

#### eFINDS is...

- A Secure Evacuee Tracking System
- Where did person come from
- Where are they nowWhat is their
- evacuation status

Facilities still need to communicate with each other during an event!

•

•

NEW YORK Streetwern of Health

eFINDS isn't...

to send evacuees A platform for sharing

medical information

A way to tracking

employees

• A planning tool for where

#### **eFINDS Evacuee Statuses:**

Registered: person to be evacuated is in eFINDS

**Evacuated:** person has left evacuating facility, and is enroute to intended destination

Received: arrived at intended destination/receiving facility and current location is updated

Repatriation Initiated: receiving facility returns evacuee to their original facility

Repatriated: evacuees arrive back to their original location/evacuated facility

 $\label{eq:will not kepatriate: evacuees will not be returning to their original facility$ 

SIP (Shelter in Place): If the Chief Elected Official issues a mandatory evacuation order that includes a SIP option, evacuees can only remain in the defined evacuation zone with consent of NYSDOH.

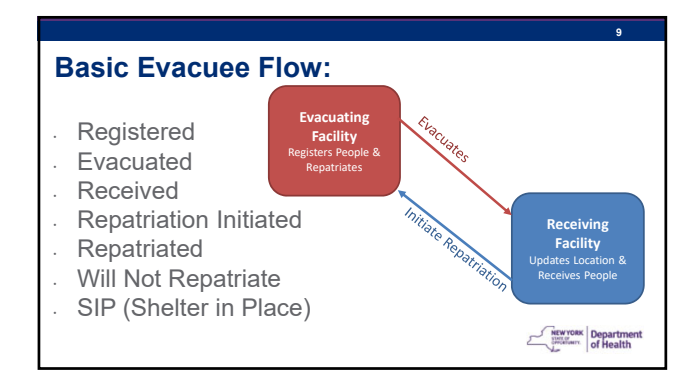

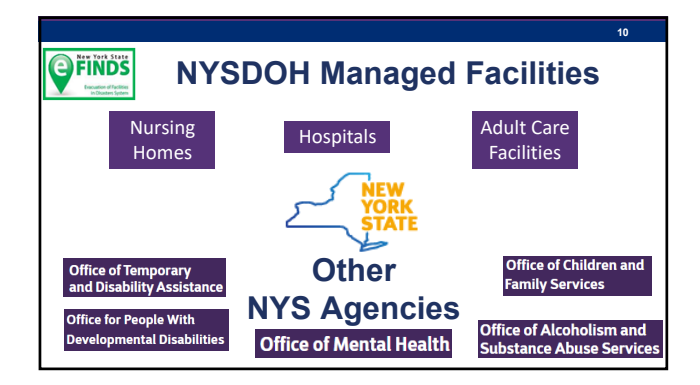

| _ |  |  |  |  |
|---|--|--|--|--|

| @Sorting columns                                                                        | _      |                     |             |                  |                                                      |            |  |          | 6                              | Exclude Inac  | tive Operatio           |
|-----------------------------------------------------------------------------------------|--------|---------------------|-------------|------------------|------------------------------------------------------|------------|--|----------|--------------------------------|---------------|-------------------------|
|                                                                                         |        | Trans.              | Sigern Name | Parent Operation |                                                      | Regin Date |  |          | Crosted By                     | Updated By    | Update Time             |
| 2022-06-38 FMR TEST                                                                     | Athe   | fre                 |             |                  | TEST                                                 | 06/00/2522 |  | NIS CAN  | Robert Brooks (Harrowik)       | Report Brooks | 99/30/2622              |
| 2021-05-28 STIRFFING CLONERHILL HOLLT RESIDENCE                                         | Active | Otter               |             |                  | Coverhit Adult Residence                             | 49/29/2102 |  | N15004   | Malody A Patkar                | SYSTEM        | 96292622<br>80 78 67    |
| 2021 11 24 1189 MURSING HOME STRIKE DECEMBER 2021 MARC                                  | Arthe  | Other               |             |                  | NHRO                                                 | 11040021   |  | NPS .    | Shannon V Ether                | SYSTEM        | 06/25/2622              |
| 2014 06-18 COLONAL PARK REMABLISATION AND NURSING HOME - PLOCOMING ROME NY              | Active | Other               |             |                  | Rone NY                                              | 1515-01-00 |  | NISDON   | Debra Sotolano (dk20)          | SYSTEM        | 06/21/2622<br>05/28/83  |
| 20147 21 RESOLUT TRANSFER THE GHORE WINDS                                               | A/9ve  | Other               |             |                  | The Shore Minds                                      | 00010821   |  | NISDON   | Amanda Wilson                  | SYSTEM        | 96212622                |
| 2011-07-18 WATER CARRIER - RESIDENT TRAVERER TO THE HURLEUT THE SHORE WINDS MURRAU HOME | Adve   | Oter                |             |                  | The Share Minds Nursing Home                         | 15354100   |  | NISCON   | Amanda Villian<br>Institute    | SYSTEM        | 09/21/2622<br>05/29/63  |
| 201406-27 CO2 DETECTED AT FACILITY MOHEOWN PARK ADULT HOME                              | Albe   | Otel                |             |                  | Material Park Adult Home                             | 06070821   |  | NISDON   | Debra Satarano (de21)          | EXSTEM        | 99/21/2622              |
|                                                                                         | 4.00m  | -                   |             |                  | Table Paulty                                         | ALC: 1111  |  | anterna. | Parks Robinson (dir 10)        | evenew        | 87870822<br>97.0754     |
| 20140-23 FIRE EVEROREEN COURT HOME FOR JOLLTS - ROOKLAND COURTY                         | Adve   | fre                 |             |                  | Everysen Court Home for Adults -<br>Revisient Courts | 09232821   |  | NISCON.  | Debra Satarano (dk23)          | EXSTEN .      | 99/212622               |
| 2021-00-09 RETURN TO CONSIDE HORNELL GARDENS                                            | Albe   | Oter                |             |                  | Hanel Gardens                                        | 0595/2821  |  | NISDOH   | Tanny A Hansing                | EVENEN        | 07/05/2522<br>05/25/62  |
| 2021-00-01 FACULTY CLOSURE NEW WORKEY FARK HEA                                          | Albe   | Facility<br>Chinare |             |                  | See Matory Park HER.                                 | 09912821   |  | NISDON   | Abraham Schulter<br>Jan 723438 | INSTRA        | 99/27/2622<br>29/28/63  |
| 2021-05-01 COVID 19 RESIDENTS DISCHARIONG TO CONESUS LATTA ROAD NURSING HORE EAST       | Active | Other               |             |                  | Lata Road Nursing Home East                          | 09912821   |  | NISDON   | Shiphen Y Hamin<br>UNX20014    | SYSTEM        | 99/27/29/22<br>29/28/53 |
| 2021-00 20 COVID 15 RESIDENTS RETURNING TO COMESUS LAKE MURSING HOME LATTA.             | Active | Other               |             |                  | Late Food Nursing Home East                          | 0009/0121  |  | NISDON   | Shephan T Aumin                | SYSTEM        | 99-27-2422              |
| 2021-02-34 COMD 19 RESIDENTS RETURN TO CONESUS CONESUS LAKE NURSING HOME                | Alber  | Other               |             |                  | Conexus Lake Nursing Home                            | 00042821   |  | NISDON   | Shiphen Y Hamin                | SYSTEM        | 06/27/2622              |
| 2020-12-28 COVID RELATED STAFFING CRISIS LYINGSTON HILLS NSS                            | Adhe   | Other               |             |                  | Lwingdon Hills 1050                                  | 12092536   |  | NYSDON   | Jannahr Witchell               | \$1576M       | 99/29/2622              |
| 2019-12-15 COVID-19-SURGE AND FLICK 1915                                                | Active | Other               |             |                  | 115                                                  | 12152536   |  | NO       | Jule L Scheniman               | SYSTEM        | 87/16/2622              |
| 2014-11-16 RESIDENT TRANSFER - GREEN HUL RESIDENT TRANSFER                              | Active | (the                |             |                  | - Green Hill Resident Transfer                       | 11152216   |  | 10.5     | Joseph Willey (row20)          | SYSTEM        | 67-612622               |

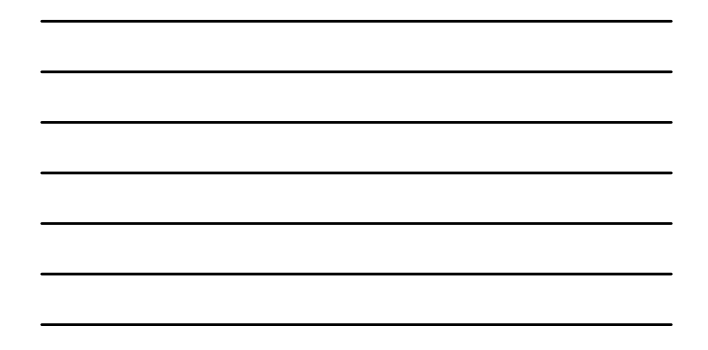

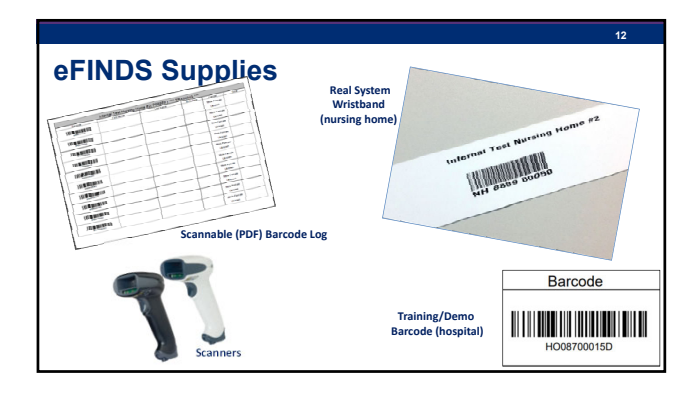

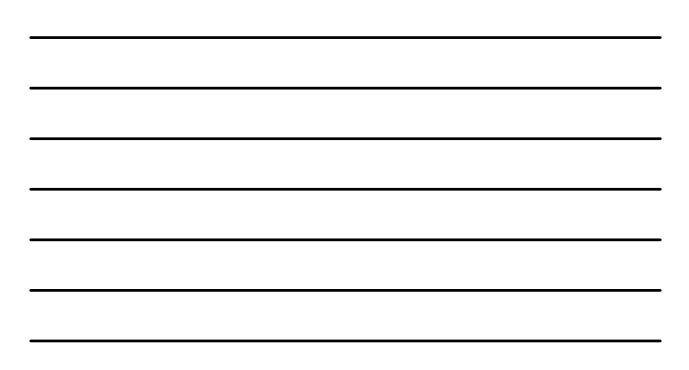

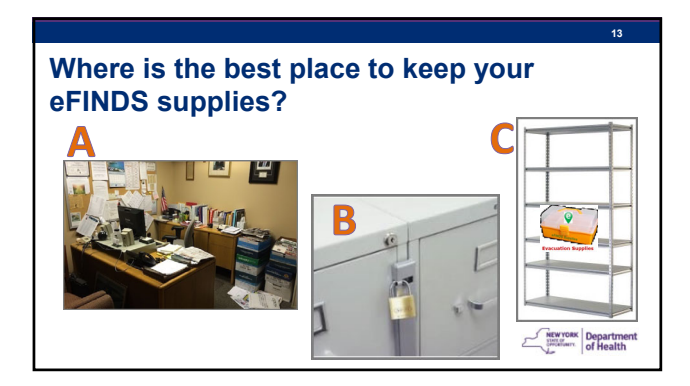

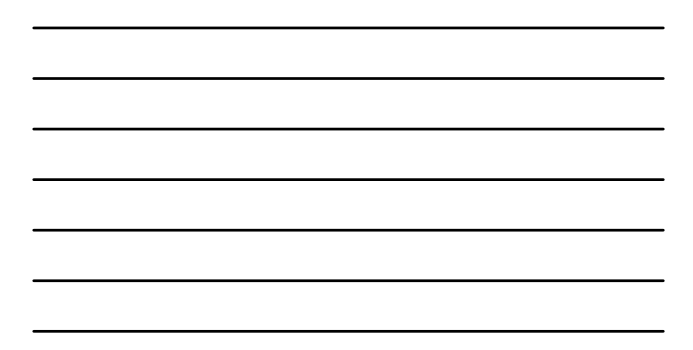

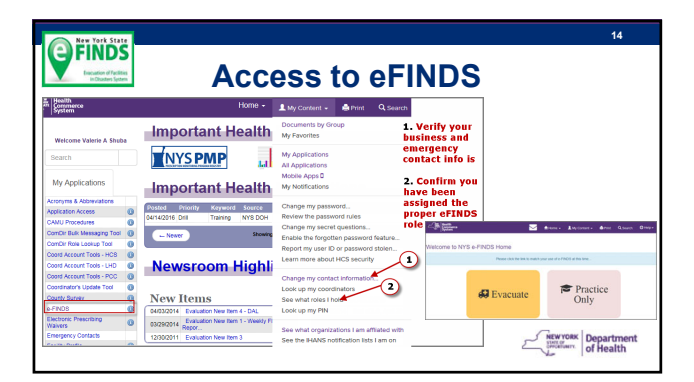

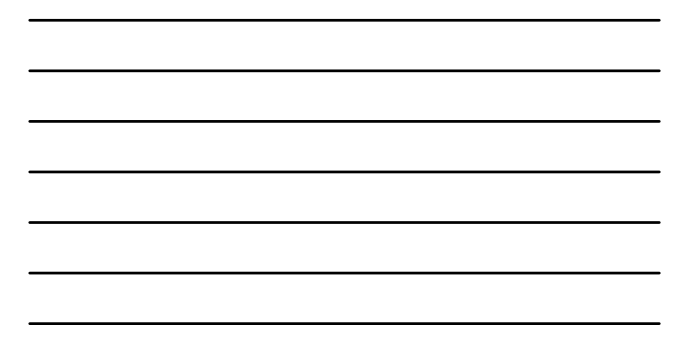

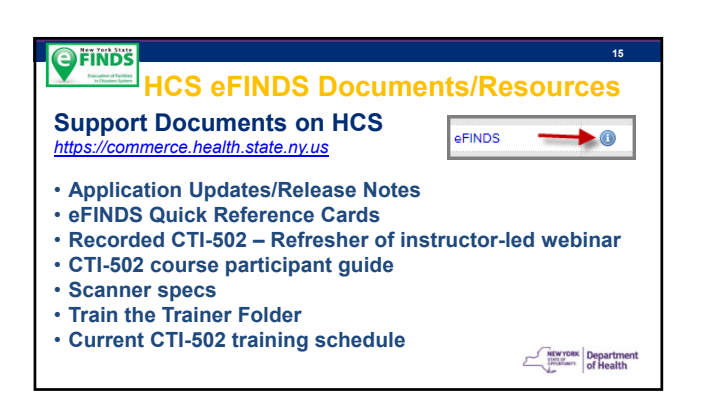

| CI     |                                                                                                    | , nesource                                                                                                    | - Applicat                                                                                                    |                                                                                          | A3313                                                                           | stance             |
|--------|----------------------------------------------------------------------------------------------------|----------------------------------------------------------------------------------------------------|----------------------------------------------------------------------------------------------------|------------------------------------------------------------------------------------------|---------------------------------------------------------------------------------|--------------------|
|        |                                                                                                    | eFINDS                                                                                                    | Document I                                                                                                    | Fold                                                                                     | er                                                                              |                    |
|        |                                                                                                    |                                                                                                    | Application Assistan                                                                                                    | ce                                                                                       |                                                                                 |                    |
| eFINDS | -                                                                                                    |                                                                                                    | Go to the eFINDS document folder (Dor<br>Training Schedule<br>Guick Reference Card<br>Recorded Training Session                                                                                                    | cuments > Hospit                                                                         | tal > Preparedness :                                                            | > eFINDS) to find: |
|        | -/ BK Health                                                                                                    |                                                                                                    |                                                                                                    | O Search Bill                                                                            |                                                                                 |                    |
|        | - 10 Sec.                                                                                                    |                                                                                                    | W Home - Milly Consett -                                                                                                    |                                                                                          |                                                                                 |                    |
|        | Groups (* NYSC                                                                                                    | ene<br>SOHIN Proparedness N oFINDS N Emergency i                                                                                                    | Ga Homa • Ant Kay Contract •                                                                                                    | ¢                                                                                        | ab. mendera                                                                     |                    |
|        | Groups IN 1950                                                                                                    | ere<br>DOLI III Properadiness III all'INDIS III Emergency i<br>Response Documents                                                                                                    | tesponse ♦ Add to Fav                                                                                                    | ¢                                                                                        | ap• aprogram                                                                    |                    |
|        | Groups IP NYSE<br>Emergency I<br>Show 10 - 4                                                                                                    | ered<br>DOH Mr Proparectness Mr all PADS Mr Einsergenzy i<br>Response Documents<br>entries                                                                                                    | kaj konta +                                                                                                    | ip<br>Search:                                                                            | a, wight                                                                        |                    |
|        | Groups IP NYSC<br>Groups IP NYSC<br>Emergency I<br>Show 10 v 4                                                                                                    | on<br>DOTAN Propansions III of PADS III Encogonay I<br>Response Documents<br>antries<br>* Label B                                                                                                    | La I collis - <u>A</u> My Colland -<br>hespones + Add to Fav<br><sup>†</sup> Description 6                                                                                                    | Search:                                                                                  | . 1                                                                             |                    |
|        | Groups IP NYSS<br>Groups IP NYSS<br>Show 10 v (<br>Type 2                                                                                                    | over<br>DOT IM Propressiones MeditADS MErrergency I<br>Interported Documents<br>writtes<br>4 Label 2<br>4 PTD23 Readiness for Running Homes                                                                                                    | La Todia • <u>A</u> My Cottade •     And to Fae     Conservation     And to Fae     Conservation     Conservations     Conservations     Conservations     Conservations     Conservations     Conservations     Conservations     Conservations     Conservations                                                                                                    | Search:<br>Date Posted 8<br>05/03/0020                                                   | <ul> <li>Antrop Co.</li> <li>Antrop For</li> </ul>                              |                    |
|        | Groups () NYNC<br>Groups () NYNC<br>Show (10 m)<br>Type 1<br>(2)                                                                                                    | COLUMN CONTRACTOR OF A CONTRACTOR OF A CONTRAC | Your + Add to far      Possperior + Add to far      Possperior + Add  | 5earch: 5earch: Color Posted 8 05:013020 05:013020 05:013020                             | Anton Fee     Action Fee                                                        |                    |
|        | Council (Council (Cou | era<br>DECH M-Programstance, M. effects M. Conseguring of<br>Mesonese Documents<br>entres:                                                                                                    | A house - A hour - A hour | Search:                                                                                  | Anton See     Anton See     Anton See     Anton See     Anton See     Anton See | •                  |
|        | Croups M NYSC<br>Croups M NYSC<br>Show 10 with<br>Type 0<br>C<br>C<br>C<br>C<br>C<br>C                                                                                                    | era                                                                                                    | Annual (Annual)     Annual (Annual)     A | Search<br>Search<br>06070000 2<br>05070000<br>0709000<br>0709000<br>12050209<br>12050209 |                                                                                 | Gerral             |

| _ |  |  |  |  |
|---|--|--|--|--|
|   |  |  |  |  |
|   |  |  |  |  |
| _ |  |  |  |  |
|   |  |  |  |  |
|   |  |  |  |  |
|   |  |  |  |  |
| _ |  |  |  |  |

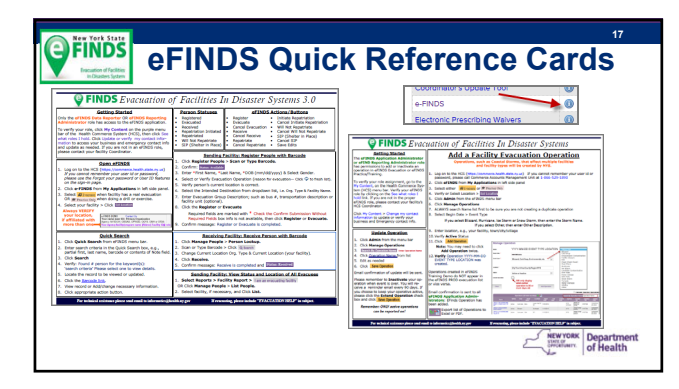

| Ellion                                                                                                    | 18                                                                                                    |  |  |  |  |  |
|----------------------------------------------------------------------------------------------------|----------------------------------------------------------------------------------------------------|--|--|--|--|--|
| eFINDS Roles for Facilities                                                                                                    |                                                                                                    |  |  |  |  |  |
| eFINDS Reporting Administrator<br>(@admin)                                                                                                    | eFINDS Data Reporter<br>(@user)                                                                                                    |  |  |  |  |  |
| <ul> <li>Same as eFINDS Data Reporter (user) plus:</li> <li>Create an operation when evacuation event<br/>impacts a single facility (e.g., fire or no heat)</li> <li>Create temporary locations</li> <li>Order eFINDS supplies</li> <li>Register or update info in tracking history</li> <li>Generate Barcode Assignment: Scannable Log<br/>(PDF log) or Download or Upload Spreadsheet<br/>(Even)</li> </ul> | <ul> <li>Register people with or without<br/>scanner</li> <li>Update info in tracking history</li> <li>Upload the eFINDS spreadsheet<br/>(Excel) to register evacuees</li> </ul> |  |  |  |  |  |
| <ul> <li>Register people without having barcodes to scan using the Multi-Person Input</li> </ul>                                                                                                    | Crewross Department                                                                                                    |  |  |  |  |  |

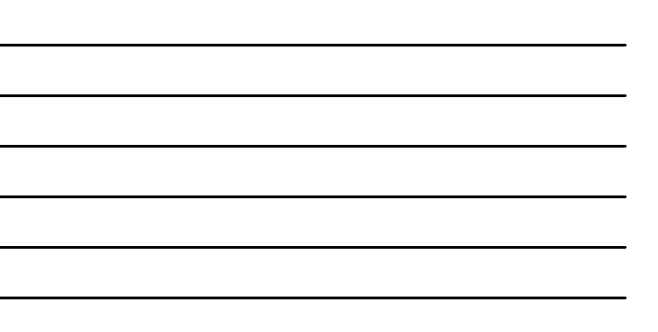

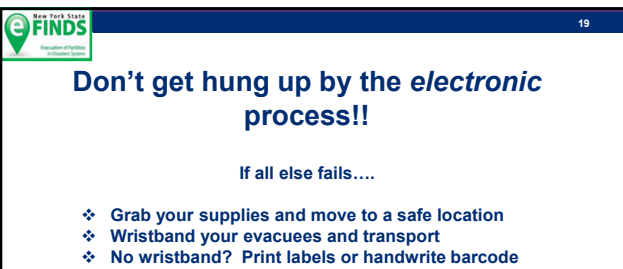

- number on person's medical record
- \* OR Document on barcode log for initial tracking

NEW YORK Department

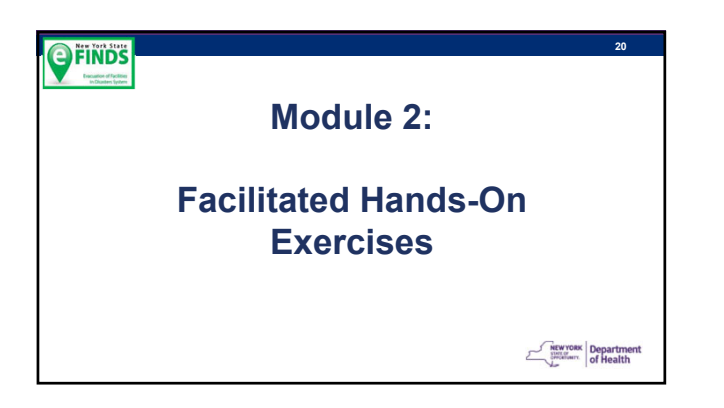

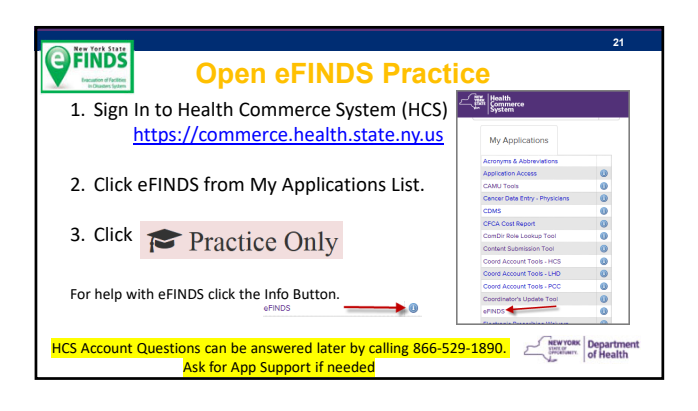

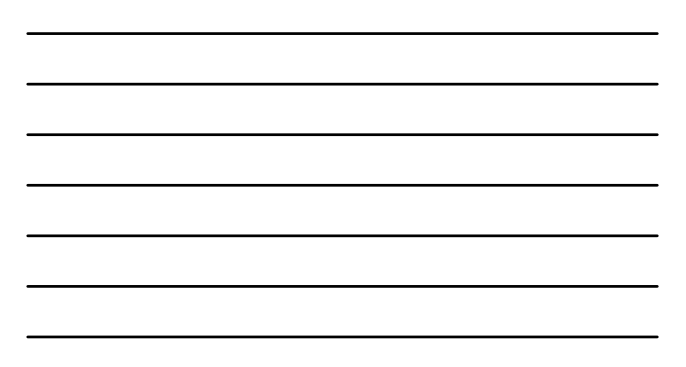

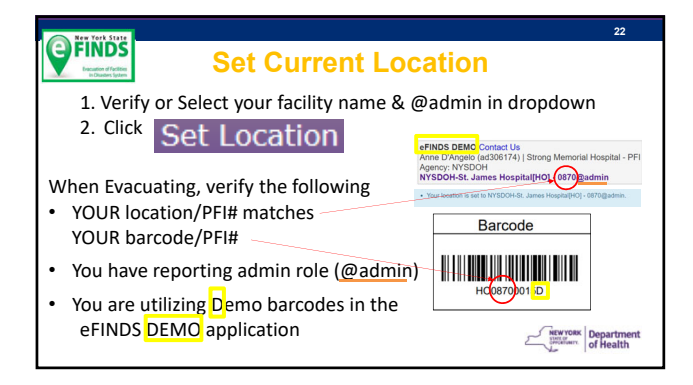

#### Environment State

#### Download and Print the Barcode Assignment: Scannable Log (PDF)

- Having one or more copies of the Scannable PDF log will be extremely helpful if there is no power or an internet outage.
- Keep copies with your eFINDS Supplies.
- If an urgent evacuation is needed, there may be no time for electronic registration of people, you can document the barcode/wristband that an evacuee received on this Log.

NEW YORK Department

23

#### **FINDS**

#### Generate a Scannable Log (PDF)

#### eFINDS Administrator Role Only

- 1. Click Manage Barcodes.
- 2. Select Download Barcode Documents.
- 3. Verify your current location.
- 4. Leave Start Number and End Number blank OR Enter barcode numbers, e.g., 7 and 13 for seven barcodes for your seven evacuees.
- Select the Barcode Assignment: Scannable Log (PDF) option.
- 6. Check Exclude used barcodes from List? box.
- 7. Click 📤 Download Document
- 8. Print the PDF.

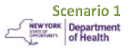

#### Need more training barcodes? Generate more:

• If you need more training barcodes, then you can provision yourself more at anytime.

NOTE: If you need supplies for a real evacuation, then you can request them in the "EVACUATE" application.

NEW YORK

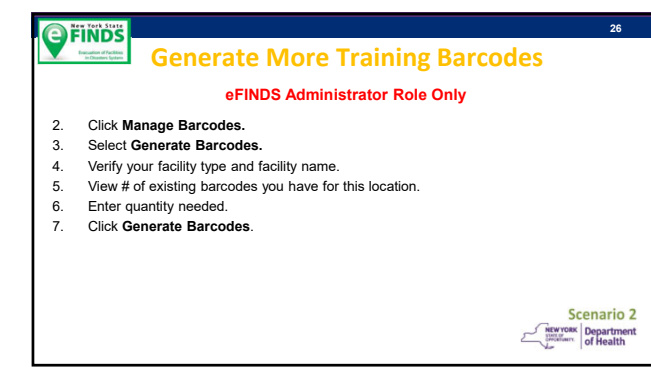

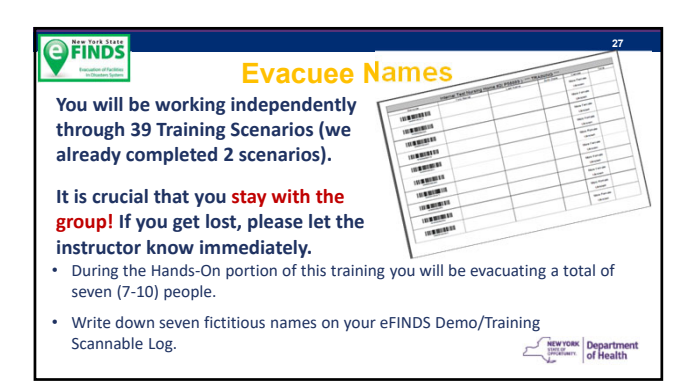

|                                                                                                    | ACCESS ISSUES                                                                                                    | 28                                |
|----------------------------------------------------------------------------------------------------|----------------------------------------------------------------------------------------------------|-----------------------------------|
| HCS Acc                                                                                                    | ount Questions should be directed to                                                                                                    | 1                                 |
| NYSDO                                                                                                    | OH CAMU Help Desk (App Support)                                                                                                    |                                   |
|                                                                                                    | 1-866-529-1890                                                                                                    |                                   |
| Q Home - By Content                                                                                                    | Q, Search 😫 Help +                                                                                                    |                                   |
| Decements in<br>My Favorites<br>SPMP My Application<br>All Application                                                                                                    | Have HCS access but not eFINDS appli     Verify role assignment:                                                                                                    | <u>ication</u>                    |
| And a space<br>and a space<br>and a space<br>base is a space<br>base is a space<br>b | My Content > See what roles I h<br>Identify HCS Coordinator to request e<br>Reporting Admin Role<br>Or something<br>My Content > Look up my coord<br>Contact CAMU Help Desk (App Suppo | iold<br>FINDS<br>dinators<br>ort) |

|                           | 29                 |
|---------------------------|--------------------|
| BREAK                     |                    |
| https://vclock.com/timer/ |                    |
|                           |                    |
|                           | NEWYORK Department |

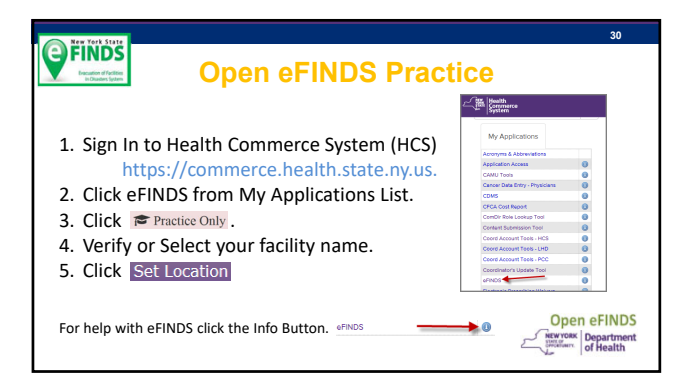

10

#### **SCENARIO 3**

#### Add an Operation (reason for evacuation)

- Your facility has a power outage, and there is not enough generator fuel to support the residents for more than two days.
- A full facility evacuation is warranted.

FINDS

- This event only affected your facility.
- An evacuation operation needs to be added.

NEW YORK Department of Health

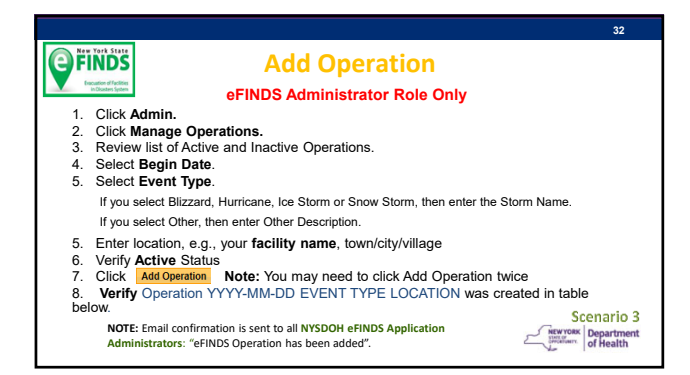

#### **FINDS**

### Add a Temporary Location [TMP]

- Due to the Power Outage (operation created in scenario 1), you
  will be sending some evacuees to the High School across the
  street until another facility can accept them.
- Add a unique Temporary Location [TMP] to send evacuees to.

**Note:** You do NOT need to create a Temporary Location for any New York State hospital, adult care facility or nursing home.

NYS Hospitals [HO], Adult Care Facilities [AC] or Nursing Homes [NH] are available in eFINDS when you select the Intended Destination Org. Type and then Intended Destination facility name next.

#### **FINDS Add Temporary Location** e-FINDS Administrator Role Only 1. Click Admin > Manage Locations Enter Location Name (e.g. Public School# 304), Description (e.g. HS), town or city (e.g. Albany) Note: this will display in Operation drop down list when registering a person Click Add Location

5. Verify your temporary training location has been saved.

Please Note: New TMP location names must be unique Check list of existing TMP locations first

Scenario 4 NEW YORK Streaterry Of Health

25

Scenario 5 **FINDS** 

#### Register Evacuee #1 with Scanner

- Your facility is preparing to evacuate.
- Wristbands have been placed on the evacuee's wrists.
- You will scan one wristband and register evacuee #1 without an intended destination.

NEW YORK Department of Health

#### **EXAMPLE 1** Register Evacuee #1 by Scanning Barcode **Do Not Add Intended Destination**

- Click Register People. 1. Select Scan or Type Barcode. Scan barcode.
- 2. 3.
- Enter Evacuee's First Name, Last Name, DOB & Select Gender. 4.
- Select the name of the Operation you added in scenario 3. (reason for evacuation-Click @ to fresh list). 5. Confirm Current Location is your facility. 6.
- Click Register.
- 7. 8. Confirm message: Register is completed.
- Scroll down to Tracking History to view the blank Intended Destination field, current Action and Status of evacuee #1. 9.

Scenario 5 NEW YORK Streaterry Of Health

#### **Scenario 6**

#### **Register Evacuee #2 without Scanner**

- Register the second evacuee by typing in the barcode from the wristband.
- Skip over the Date of Birth field.
- Enter Intended Destination Org. Type [TMP] and Intended Destination as the unique temporary location you just added.

NEW YORK Department of Health

38

Scenario 6 NEW YORK Department

#### **FINDS** Register Evacuee #2 by Typing in Barcode, **Skipping DOB, and Selecting Intended Destination** Click Register People. Select Scan or Type Barcode. Type in barcode. Enter Evacuee's First Name, Last Name & Select Gender. Skip DOB. Verify correct Operation is selected. Select Intended Destination Org. Type [TMP]. Select Intended Destination-Org. Type [TMP]. Select Intended Destination-the TMP Location you created in scenario 4. Click Paciester 1. 2. 3. 4. 5. 6. 7. Societa Register. Societa Register.

#### 11. Click Register again.

FINDS

- Confirm message: Register is completed.
   Scroll down to Tracking History to view the blank DOB field, Intended Destination, current Action and Status of evacuee #2.

#### Scenario 7

#### Shelter In Place (for full facility evacuations only)

- It has been determined that one of the evacuees was wrist-banded, but is medically fragile and cannot be moved.
- Scan or type in barcode for Evacuee #3.
- The Intended Destination Org. Type and Intended Destination must equal the facility on the wristband/barcode.
- Update status to SIP.

NEW YORK Department of Health

#### **FINDS** Register Evacuee #3 to Shelter In Place (SIP)

- 1.
- Scan or type in barcode. Enter Evacuee's First Name, Last Name, DOB & Select Gender. Verify Operation is still correct. Select your facility type in Intended Destination Org. Type. Select your facility name for Intended Destination. Click SIP.
- 2. 3. 4.
- 5. 6.
- Confirm message: SIP is completed. Scroll down to Tracking History to view the Intended Destination is the same as the Current Location; Action and Status is SIP. 7. 8.

Scenario 7 NEW YORK Streaterry Of Health

41

#### **FINDS**

#### **Scenario 8**

#### Select [TMP] Destination and evacuate Evacuee #1:

- The first evacuee was registered without an intended destination.
- Transportation will be taking evacuees to the TMP location.
- Include the transportation method in the Evacuation Group field.

NEW YORK Department of Health

#### **Evacuate Person #1 by Selecting Intended FINDS** Destination and Entering Evacuation Group.

- Scan or type in barcode. 1.
- 2. 3. 4.
- Select Internet Destination Org. Type [TMP]. Select TMP Location for Intended Destination. Enter type of transportation in Evacuation Group Description.
- 5.
- Click Evacuate. Confirm message: Evacuate is completed. Scroll down to Tracking History to view the Intended Destination is the TMP location you created; Action and Status is Evacuated. 6. 7.

Scenario 8 NEW YORK Department of Health

#### Scenario 9

#### Enter DOB AND Medication for Evacuee #2:

- The second evacuee was registered without DOB.
- Transportation will be taking this evacuee to the TMP location.
- Update DOB, include the transportation method in the **Evacuation Group**
- Add a medication to the Medical Info or Notes Field NEW YORK Department

#### Evacuate Person #2 by Typing in Barcode, **FINDS** Entering DOB and Evacuation Group.

- 1. 2.
- Select Manage People. Select Person Lookup. Type in barcode number. Click Search.
- 3. 4.
- 5. 6. 7.
- Enter DOB. Enter type of transportation in Evacuation Group Description. Add a medication to the medical info or notes field

- Add a frequention to the medical init of notes held
   Click Evacuate.
   Confirm message: Evacuate is completed.
   Scroll down to Tracking History to view DOB field has been updated; Action and Status is Evacuated.

Scenario 9 NEW YORK Streatment of Health

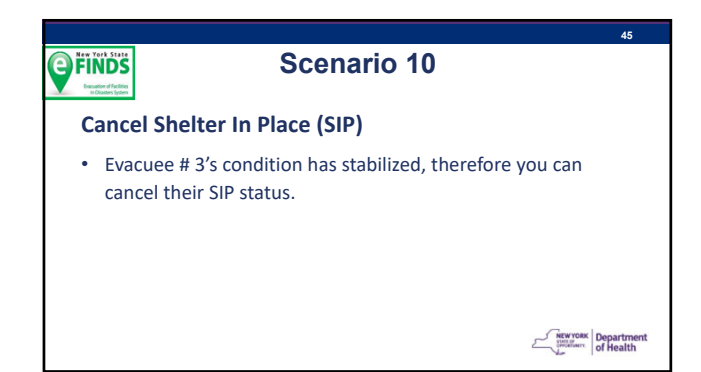

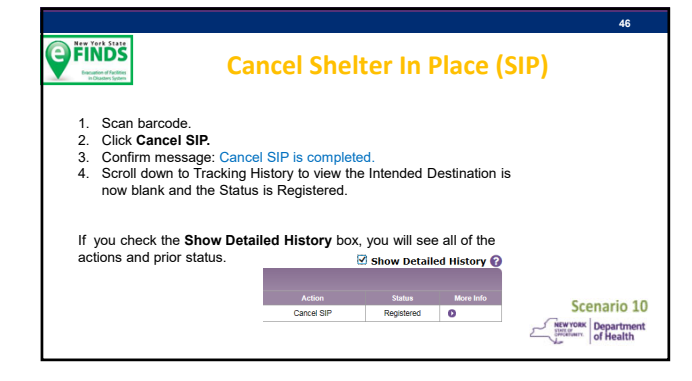

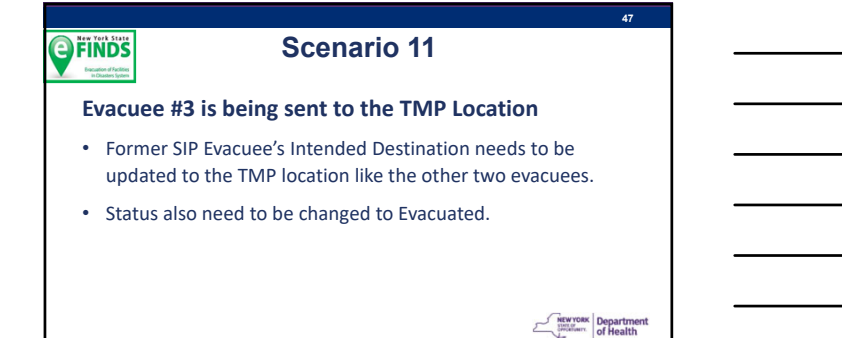

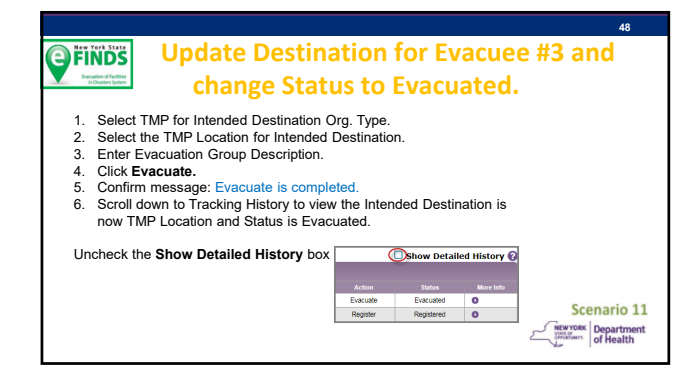

#### Scenario 12

#### **View Facility Report**

- Three evacuees should be listed.
- Each should have an Intended Destination of the Temporary Location and a status of Evacuated.

MEWYORK Department

49

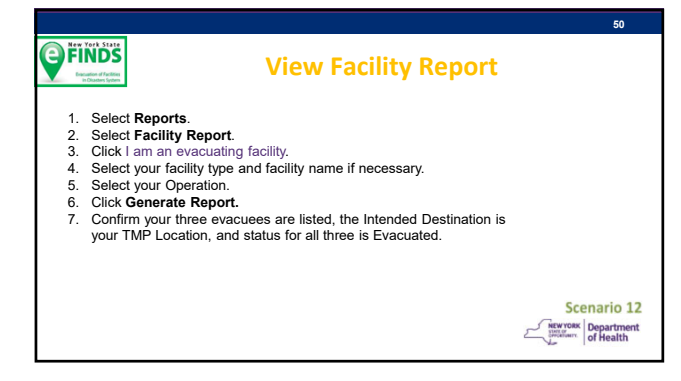

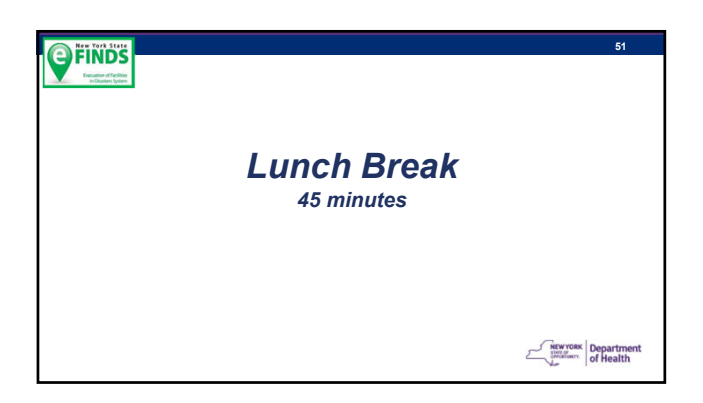

#### OFINDSScenario 13

#### **Receive Evacuees**

You were transported to TMP Location with the three evacuees:

- Scan or type in barcode number for Evacuee #1.
- Change Current Location Org. Type [TMP] and Current Location to the TMP Location you created.
- Repeat for other two evacuees.

NEW YORK Department of Health

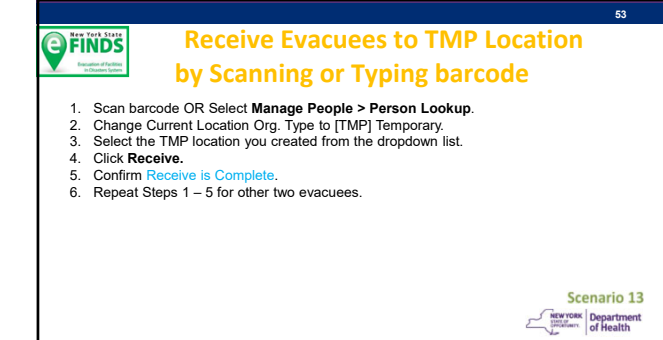

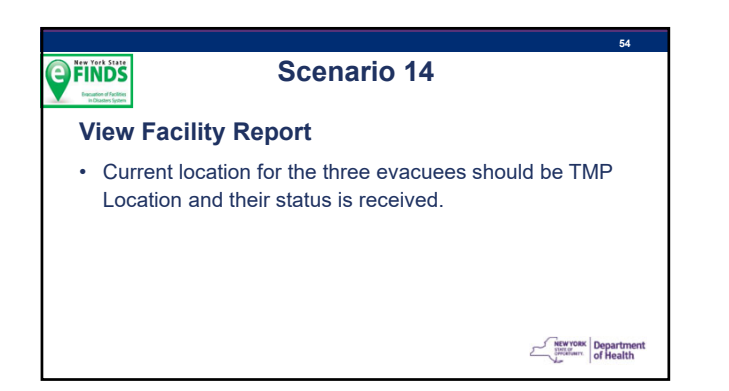

#### **FINDS View Facility Report** Select Reports. Select Facility Report. Click I am an evacuating facility. Select your facility type and facility name if necessary. Select your Operation. Click Generate Report. Confirm your three evacuees are listed, the Current Location is your TMP Location, and status for all three is Received. If any evacuee's current location is NOT your TMP Location or status is not Received, you will need to return to scenario 13 and make edits. Scenario 14 MEW YORK SHITTER

#### **FINDS**

#### Scenario 15

#### **Initiate Repatriation**

Power has been restored and transportation is ready to take the three evacuees back to your facility.

· Use Multi Person Update to Initiate Repatriation for the three evacuees.

NEW YORK Streaterry Of Health

=0

#### **FINDS**

#### the Multi Person Update

**Initiate Repatriation using** 

- Select Manage People.
   Select Multi Person Update.
   Select Operation.
   Change Location O

- Change Location Org. Type to [TMP] Temporary. Select your TMP Location from the dropdown list. Select the Initiate Repatriation Action. 5.
- 6. 7.
- Select the initial repartition Action.
   Click List.
   Check the All box (top left) OR the box corresponding the evacuee #1 3.
   Click Initiate Repartiation of Selected.
   Confirm Initiate Repartiation complete for 3 persons.

Scenario 15 NEW YORK Streaterry Of Health

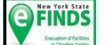

#### Scenario 16

#### **View Facility Report**

• Status of three evacuees should be Repatriation Initiated and Intended Destination as your facility.

NEW YORK Department

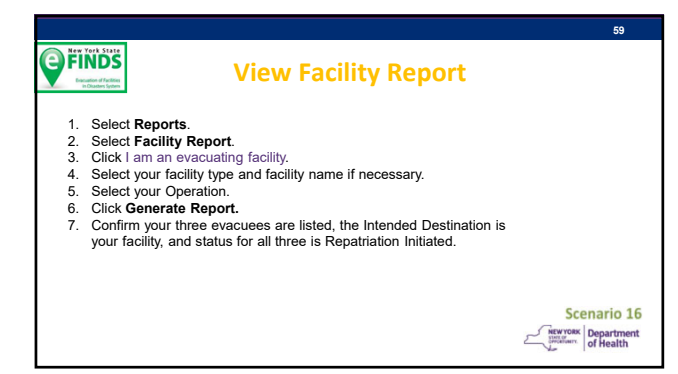

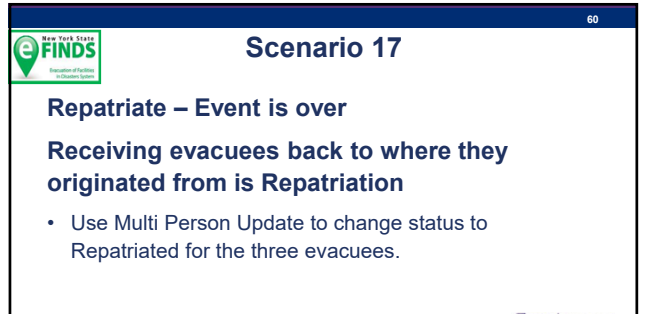

NEW YORK Streaterry Of Health

#### **Repatriate Evacuees using FINDS** the Multi Person Update Select Manage People. Select Multi Person Update. Select Operation. Select Operation. Verify or Select your facility's Org. Type. Verify or Select your facility. Select the Repatriation Action. Click List. Check the All box (top left) OR the box corresponding the evacuee #1 – 3. Click Repatriate Selected. Confirm Repatriate complete for 3 persons. Scenario 17 NEW YORK SHITTERING Of Health

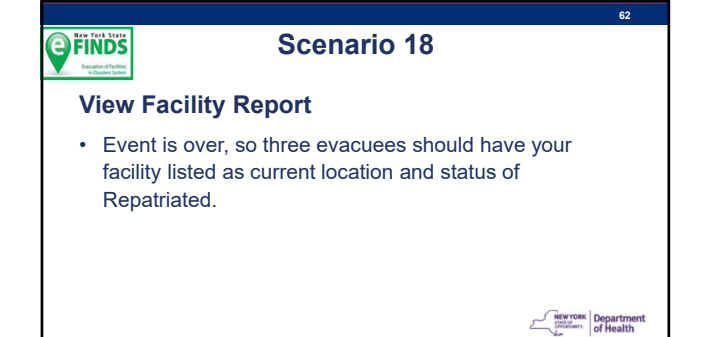

#### **FINDS View Facility Report** 1. Select Reports. Select Reports. Select Facility Report. Click I am an evacuating facility. Select your facility type and facility name if necessary. Select your operation. Click Generate Report. Confirm your three evacuees are listed, the Current Location is your facility, and status for all three is Repatriated.

Scenario 18 NEW YORK Streaterry Of Health

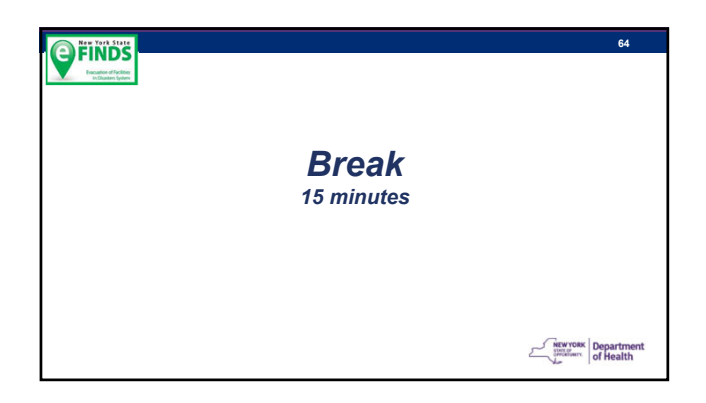

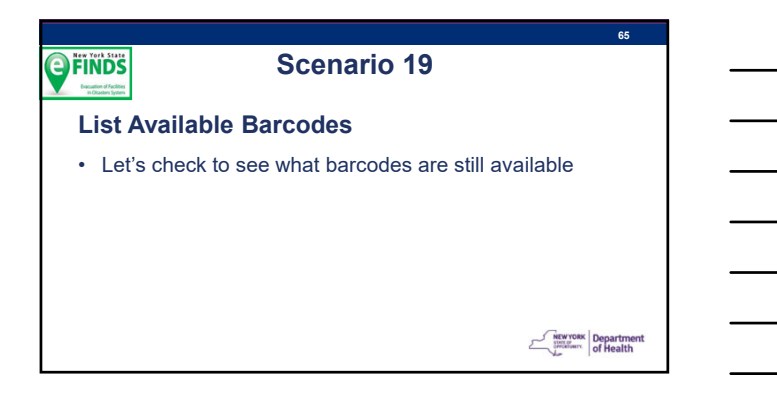

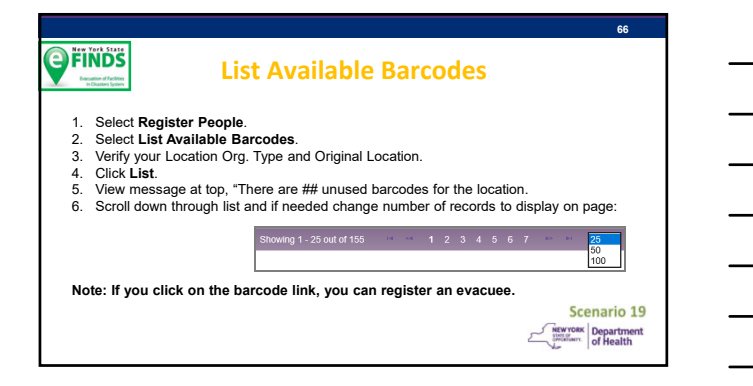

#### Scenario 20

#### **Multi Person Input**

- You will use the same Operation and TMP Location
- · Another evacuation is warranted.
- This time you cannot locate the wristbands, but you need to evacuate two people.

NEW YORK States of Health

68

Scenario 19

## Use Multi Person Input to Register Two More Evacuees Select Register People. Select Multi Person Input. Select your Operation (the one you added). Select your facility type and facility name if necessary. Enter two (2) in the Number of People field. Click Generate Fillable Grid. Enter First Name, Last Name, DOB and Gender for two more evacuees (# 4 and 5). Click Register. Confirm Registered 2 people.

# Scenario 21 Multi Person Update When you used the Multi Person Input to Register two evacuees, the system provided you with available barcode numbers, but does not ask where you are sending the evacuees. Update the Intended Destination Org. Type [TMP] and Intended Destination for the two new evacuees.

NEW YORK Department of Health

#### Update Intended Destination to **FINDS** the TMP Location and Evacuate **Using Multi Person Update** Select Manage People > Multi Person Update. Select your Operation (the one you added). Select your facility type and facility name if necessary. Select the Evacuate Action.

- 5.
- Select (TMP) Temporary Intended Destination Org. Type. Select your TMP Location for Intended Destination. Click List.
- 6. 7.
- Select Only Evacuee # 4 and 5. Their status is Registered. Click Evacuate Selected. 8.
- 9.
- 10. Confirm Evacuate complete for 2 people.

Scenario 21 MEW YORK SHITTER

#### **FINDS**

#### Scenario 22

Excel File Upload is another method of registering evacuees.

Generate and Download the eFINDS Uploadable Spreadsheet to the Desktop.

· You need to register two more evacuees using the File Upload Method.

NEW YORK Department of Health

#### **Generate a Barcode Assignment: Uploadable Spreadsheet (Excel)**

1. Select Manage Barcodes

**FINDS** 

- Select Davids Barcode Documents.
   Skip Start Number and End Number You want all available, but will only use two.
   Select Barcode Assignment: Uploadable Spreadsheet.
- 5
- Click Open NYS\_eFINDS ...TRAINING.xls from commerce.health.state.ny.us? Click Open NYS\_erוא פרטאון האט אין פרטאין היא פרטאין...
   Enable Editing if necessary.

By not entering the start and end number in step 3, you will get a spreadsheet with all available barcodes.

Scenario 23 NEW YORK Streaterry Of Health

#### Scenario 23

Now that you have an Excel File with all of the available barcodes, input two more evacuees.

The only info you can provide on the spreadsheet is name, DOB and gender.

#### No other info can be uploaded.

Input info for two more evacuees and save the file to the  $\ensuremath{\mathsf{Desktop}}$  .

NEW YORK Department

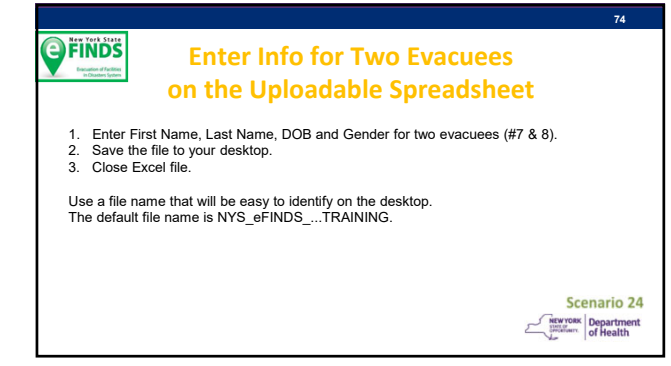

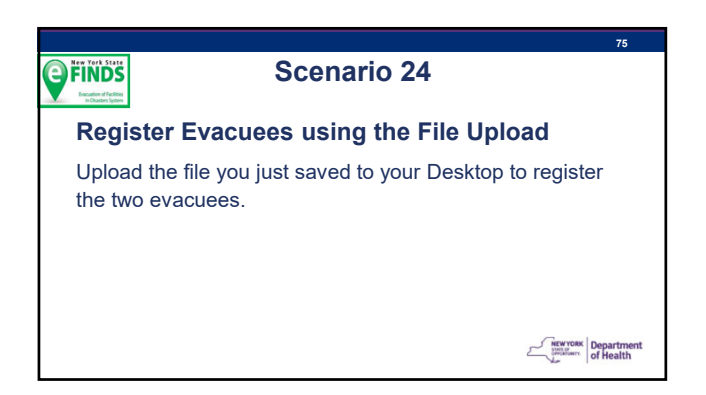

#### **FINDS Upload eFINDS Spreadsheet to** Register Evacuee # 6 and 7 1.

- 2
- 3. 4.
- Select Register People > File Upload. Select Operation. Click Browse... Open Desktop and click on eFINDS Spreadsheet you just saved. Open Desktop and Click OF Entropy Openation
   Click Upload.
   See message: Please review uploaded information for 2 people.
   Make edits if needed on the screen.
   Click Register.
   Confirm Registered 2 people.

Scenario 25 MEW YORK SHITTER

76

#### Scenario 25 **FINDS Multi Person Update**

- · When you used the File Upload to Register two more evacuees, the system did not ask where you are sending these evacuees.
- Update the Intended Destination Org. Type [TMP] and Intended Destination for the two evacuees on the eFINDS Spreadsheet.

NEW YORK Streaterry Of Health

#### **E**FINDS

#### Update Intended Destination to the TMP Location and Evacuate **Using Multi Person Update**

- Select Manage People > Multi Person Update
   Select your Operation (the one you added).
   Select your Geration (the one you added).
   Select your facility type and facility name if necessary.
   Select the Evacuate Action.
   Select (TMP) Temporary Intended Destination Org. Type.
   Select your TMP Location for Intended Destination.
   Click List.
   Select Only Evacuee # 6 and 7. Their status is Registered.
   Oflick Evacuate Selected
- 9. Click Evacuate Selected.
   10. Confirm Evacuate complete for 2 people.

Scenario 26 NEW YORK Streaterry Of Health

#### **View Facility Report**

• See the statuses for all seven (7) evacuees, because they were all under the same Operation.

Scenario 26

NEW YORK Streaterry Of Health

80

### FINDS **View Facility Report** Select Reports. Select Facility Report. Click I am an evacuating facility. Select your facility type and facility name if necessary. Select your Operation. Click Generate Report. Confirm your two newest evacuees are listed, the Current Location is your TMP Location, and status for all three is Received.

- You should also see all seven evacuees. Confirm the status of evacuee # 4-7 is Evacuated.

Scenario 27 NEW YORK Streatment of Health

#### FINDS Scenario 27 **Quick Search Name**

- · Use Quick Search to find one of your evacuees
- · Enter first name only.
- · View results.
- · Click on barcode link to view Tracking History.

NEW YORK Department of Health

#### **Quick Search Evacuee by Name**

- Select Quick Search.
   Select Enter the first name of one of your evacuees.
   Find evacuee in results table.
   Verify Name, Operation and Status is correct.
   Click on <u>barcode</u> link.
   Scroll down to view tracking history for this evacuee.

Scenario 28 NEW YORK SHITTERING Of Health

#### 83 Scenario 28 **FINDS Quick Search Barcode** Use Quick Search to find one of your evacuees. • Enter the evacuees barcode number. · View results. · Click on barcode link to view Tracking History.

MEW YORK SHITTER

#### **FINDS Quick Search Evacuee by Barcode**

- Select Quick Search.
   Select Scan or Type the barcode of one of your evacuees.
   Find evacuee in results table.
   Verify Name, Operation and Status is correct.
   Click on <u>barcode</u> link.
   Scroll down to view tracking history for this evacuee.

Scenario 29 NEW YORK Streaterry Of Health

FINDS

#### Scenario 29

- Use Quick Search to find one of your evacuees
- Enter transportation mode used in evacuees 1-3 OR medication listed for evacuee 2.
- · View results.
- · Click on barcode link to view Tracking History.

NEW YORK Department

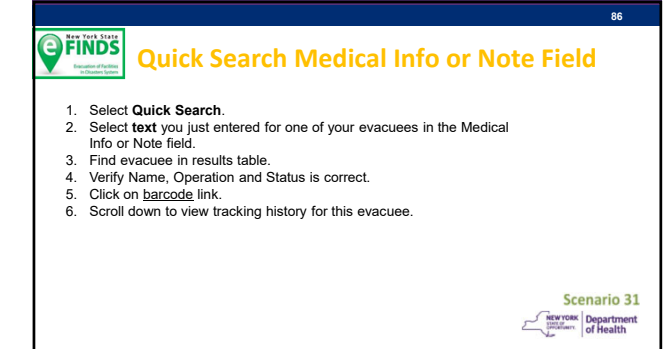

#### Scenario 30

#### 4 Evacuees arrive at the TMP Location Use the Multi Person Update to change status to Received

- You are at the TMP location with the last four evacuees.
- Update their Current Location Org. Type [TMP], Current Location and change to the status to Received.

NEW YORK Department of Health

#### **Receive FOUR Evacuees at the FINDS TMP Location Using Multi Person Update** Select Manage People > Multi Person Update. Select your Operation (the one you added). Select [TMP] Temporary Intended Destination Org. Type. Select your TMP Location for Intended Destination. Select the Receive Action. 1. 2.

- 3. 4. 5.
- Click List.
- 6. 7. 8. Select the 4 people (#4-7) you just evacuated. Click Receive Selected.
- 9 Confirm Receive completed for 4 people.

Scenario 21 MEW YORK SHITTER

89

#### **FINDS**

Evacuate to Another Location

One of the evacuees that you just Received will not be staying at the TMP Location:

Scenario 31

- Open a record for one of the evacuees (#6) you just Received.
- Update their Intended Destination Org. Type and Intended Destination to the Instructor's Location and NEW YORK Department of Health change their status to Evacuated.

#### **Evacuate to Another Location**

- 1. Use Quick Search to find evacuee just received at TMP Location search by name or barcode. 2. Find evacuee in results table.
- Prind evacuee in results table.
   Verify Name, Operation and Current [TMP] Location is correct.
   Click on <u>barcode</u> link.
   Change Intended Destination Org. Type to [HO] Hospital.
   Change Intended Destination to Instructor's facility.
   Click Evacuate.

**FINDS** 

Scenario 33 NEW YORK Streaterry Of Health

#### FINDS Scenario 32 Mark Evacuee as Deceased Another evacuee that you just Received at the TMP Location has Expired: • Open a record for another evacuee (#7) you just Received. • Check the Decease box. · Enter expiration date and time in the notes field.

· Save Edits.

#### **FINDS Mark Evacuee as Deceased**

- Use Quick Search to find other evacuee just received at TMP Location search by name or barcode.
   Find evacuee in results table.
- Verify Name, Operation and Current [TMP] Location is correct. 3.
- Click on <u>barcode</u> link. Check **Deceased** box.
- <del>4</del>. 5.
- 6. Enter "Expired on <today's date>.
   7. Click Save Edits.
   8. Confirm Edit is complete.

Stay on this evacuee's record for next scenario.

#### Scenario 34 NEW YORK Department of Health

NEW YORK Department of Health

NEW YORK Department of Health

92

#### Scenario 33 FINDS Will Not Repatriate Status Deceased person will not be returning to your facility. When an evacuee expires, is discharge or will not be leaving the current location, then their status is Will Not Repatriate. · Open the record for the deceased person. · Remove the Intended Destination Org. Type by clicking Select One.

• Update status to Will Not Repatriate.

#### **Update Status of Deceased Person FINDS** to Will Not Repatriate

- 1. If you stayed on this evacuee's record, you will have two statuses:
- Evacuate and Cancel Receive. Verify Name, Operation and Current [TMP] Location is correct. Change Intended Destination Org. Type to "Select One." Click Will Not Repatriate. Confirm Will not Repatriate. 2.
- 3.
- 4. 5.

#### Scenario 35 MEW YORK SHITTER

94

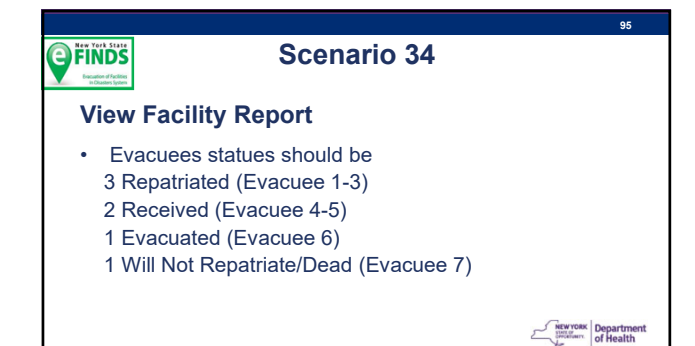

#### **View Facility Report**

1. Select Reports.

**FINDS** 

- Select Reports.
   Select Facility Report.
   Click I am an evacuating facility.
   Select your facility type and facility name if necessary.
   Select your Operation.
   Click Generate Report.
- 6. 7. Confirm your two newest evacuees are listed and one has true in the Reported Deceases column.

You should also see all seven evacuees. Confirm the statuses of evacuee # 6 and 7 are Evacuated and Will Not Repatriate.

Scenario 36 NEW YORK Streaterry Of Health

#### Scenario 35 Locate People 1. Click Locate People from eFINDS menu bar 2. Enter your Location Org. Type and your Location 3. Select your Operation 4. Click Search 5. Click Search 6. View search results, including current location, intended location and status. You should also see all seven evacuees. Confirm the statuses of evacuee # 6 and 7 are Evacuated and Will Not Repatriate.

Scenario 36

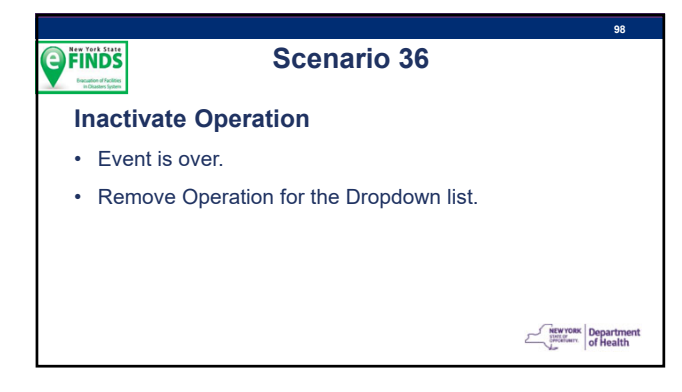

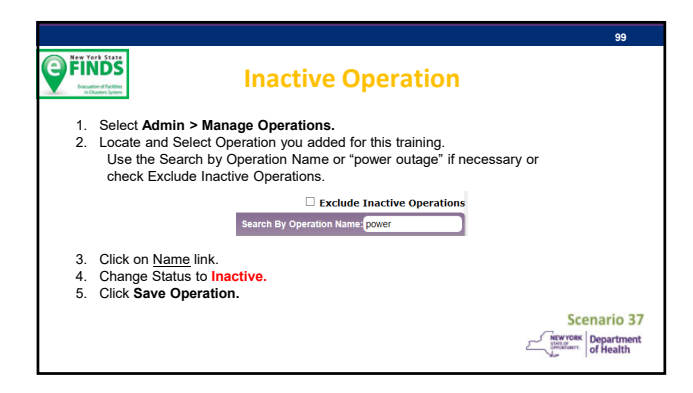

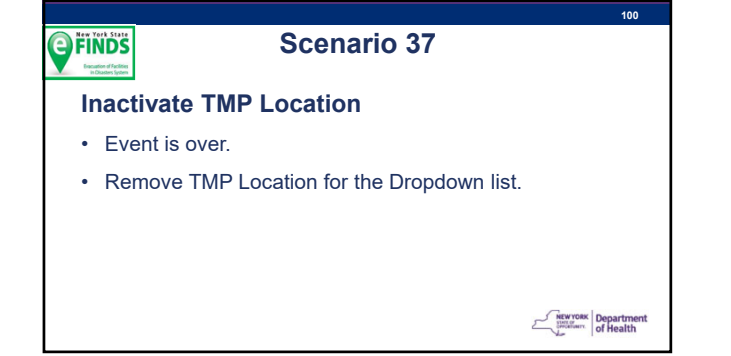

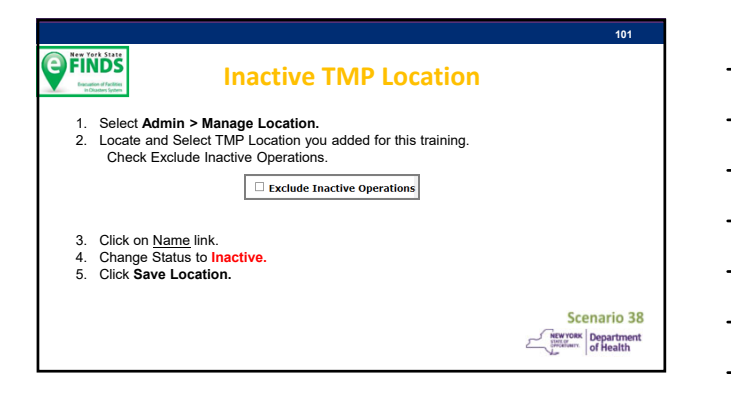

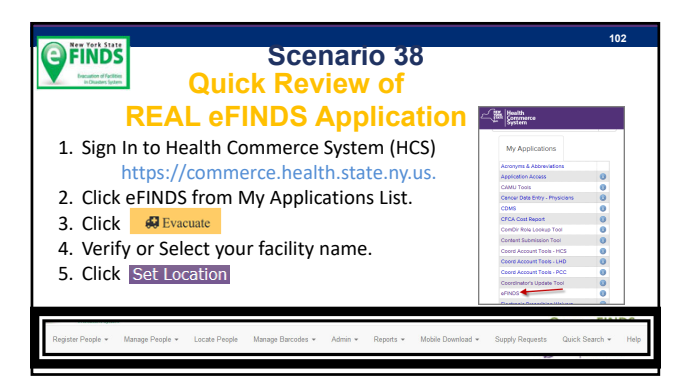

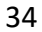

#### Request "REAL" eFINDS Supplies

103

Only users assigned to the  ${\bf eFINDS}$   ${\bf Reporting}$   ${\bf Administrator}$  role can order supplies from within the eFINDS application.

- 1. Open eFINDS
- 2. Click Evacuate
- 3. Select your facility (if necessary)
- 4. Click Supply Requests from main menu
- 5. Choose Create a New Supply Request
- 6. Fill in the form and click Submit New Supply Request.

You will receive email notifications regarding the status of your request.

Install eFINDS Mobile • Go to Google Play Store or App Store and install mobile application. eFINDS Mobile is a supplement to the Web application, because it does not have all of the features that the Web application has. Scenario 39

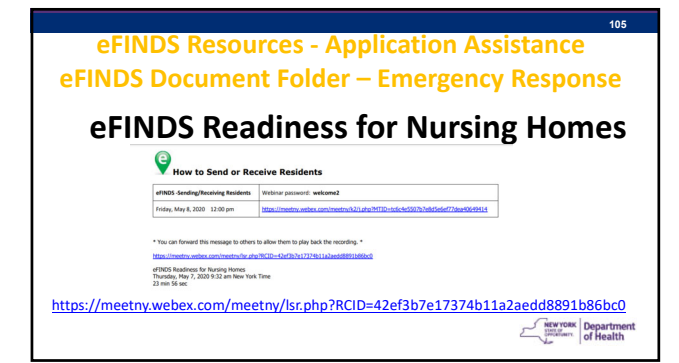

| NYSDOH RE                                                                                                    | SOURCES                                                                                                    |
|----------------------------------------------------------------------------------------------------|----------------------------------------------------------------------------------------------------|
| TECHNICAL                                                                                                    | PROGRAMMATIC                                                                                                    |
| Example Issues:     I cannot find or open eFINDS.     I do not see my facility listed in eFINDS.                                                                                                    | Example Issues: Implementation Questions Regulatory or policy issues/concerns                                                            |
| Valerie Shuba<br>Shared Solutions – Informatics<br>518-486-1029<br>valerie.shuba@health.ny.gov                                                                                                    | Matthew Wiley<br>Emergency Preparedness Manager<br>Office of Primary Care & Health Systems Management<br>518-048-183                     |
| Gregory Sweet           Shared Solutions – Informatics           Gregory.sweet@health.ny.gov           • Leannot log into the HCS           Use Forgot your User ID? Or Forgot your password?           features on the Sign In page or call <u>CMMU help dest</u> ; | Matthew wiley@health.ny.gov<br>Shannon Ethier<br>Office of Health Emergency Preparedness<br>519-474-2893<br>Shannon.ethier@health.ny.gov |

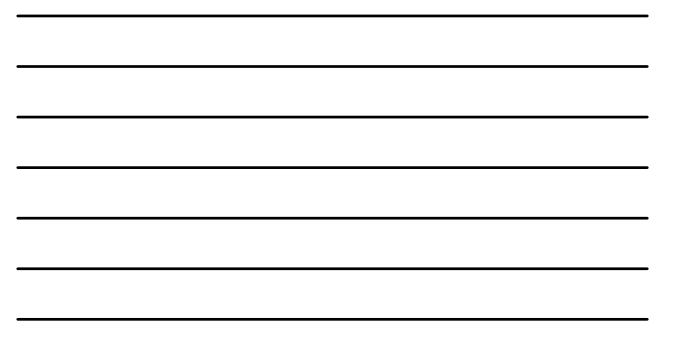

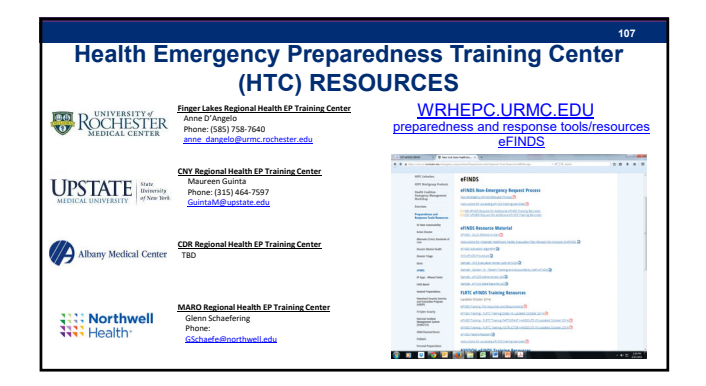

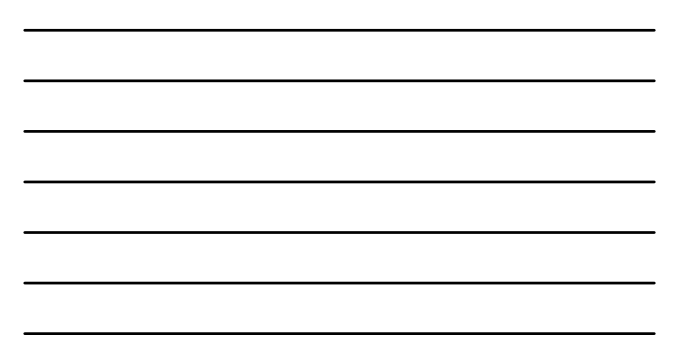

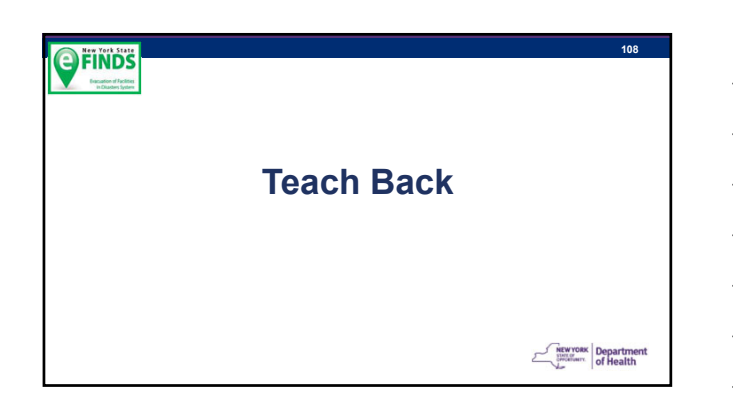

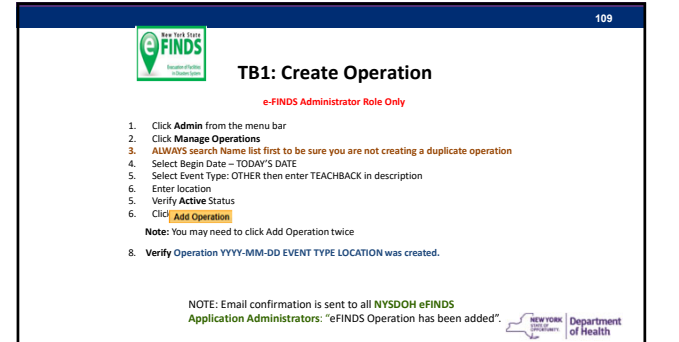

P FINDS TB2: Receive Person with unknown Barcode

#### Receiving Facility

- 1. Click Manage People > Person Lookup
- Scan or Type Barcode > Click Q Search
   Change Current Location Org Type & Current Location (your facility)
- 4. Click Receive.
- 4. Confirm message: Receive is completed & Status: Received

RECEIVE/UPDATE 1 PATIENT/RESIDENT USING THIS PROCESS

NEW YORK Streaterry Of Health

### FINDS TB3a: Register Person with Barcode Using Mobile Device Tap eFINDS mobile icon Login with your HCS User ID and password Select Practice Only Select Coation > tap OK and tap Set Location Select Location > tap OK and tap Set Location Tap Scan and center red line over the eFINDS barcode Verify Status is "barcode is unused and available" tap Proceed to begin the registration process T. Enter: First Name, Last Name, DOB (mm/dd/yyy), Gender and Operation Select the intended Destination Organization type (HO, NH, ACF)

9. Select the Intended Destination (TB3b):\_\_\_\_ 10. Tap Evac 11. Confirm message: Evacuation is completed

Register  $\underline{1}$  patient/resident using this process – leave barcode/wristband at w Department

#### **E**FINDS 112 TB3b: Receive Person with Barcode using Mobile Device Receiving Facility Tap eFINDS mobile icon Login with your HCS User ID and password Select Practice Only Select Location > tap OK and tap Set Location Tap Scan and center red in teo yet to eFINDS barcode Review Barcode Profile for evacuee and tap Proceed Select your Location Org Type and Location Note: this is the evacuees current physical location 5. 6.

- 7.
- Tap Receive
   Verify Message stating Receive was successful

RECEIVE/UPDATE 1 PATIENT/RESIDENT USING THIS PROCESS

#### TB3c: Quick Search Click Quick Search from eFINDS menu bar Enter search criteria in the Quick Search box Click Search Verify: Found # person for the keyword(s): 'search criteria' Please select one to view details Locate the record to be viewed or updated Click the Barcode link (optional) View record or Add/change the necessary information Click appropriate action puttor 1. 2. 3. 4. 5. 5. 6. 7. 8. Click appropriate action button

NEW YORK Streaterry Of Health

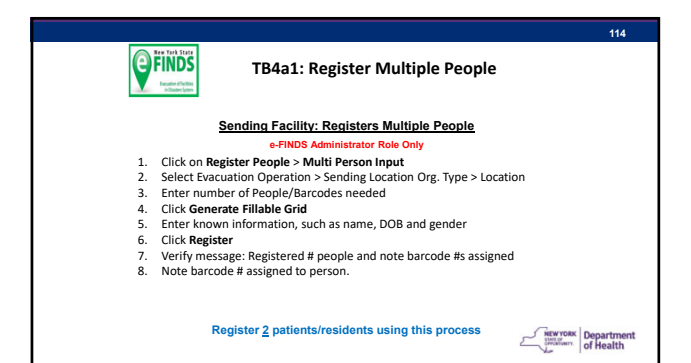

#### 115 FINDS TB4a2: Evacuate Multiple People (from same facility as TB4a1) Sending Facility: OS Administrator Role Only e-FIN Click on Manage People > Multi Person Update Select Evacuation Operation Verify Organization Type and Location, if necessary Select Action: Evacuate > Click list Select People (from TB3a1) going to same Intended Destination Select the Intended Destination Organization type (HO, NH, ACF). 1. 2. 3. 4. 5. 6. Select the Intended Destination Organization (TB3b): Confirm message: Evacuate completed for # people NEW YORK Streaterry Of Health

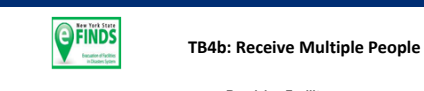

#### Receiving Facility

- Click Manage People > Multi Person Update Select Operation, Current location org. type (TMP Location) and location Select Action Receive 1. 2. 3.
- Citick List Citick List Select people with check/click OR select all by checking box in column heading Click Receive Selected Verify Receive completed for # people. 4. 5.
- 6. 7.

RECEIVE 2 PEOPLE USING THIS PROCESS

NEW YORK Streaterry Of Health

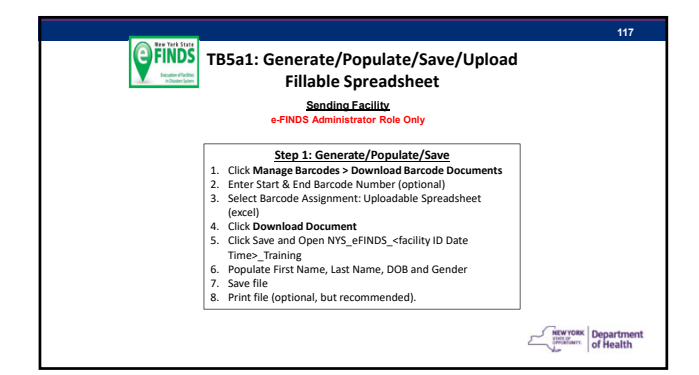

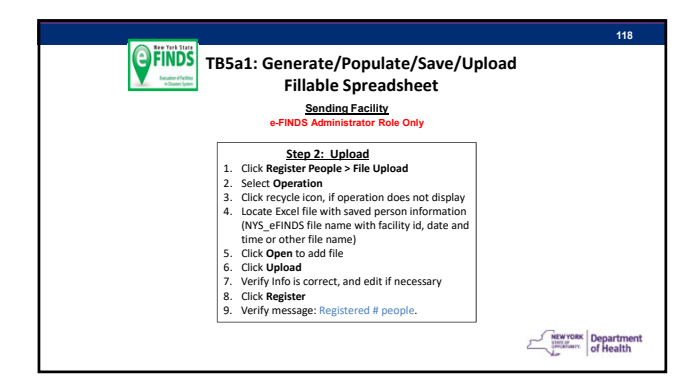

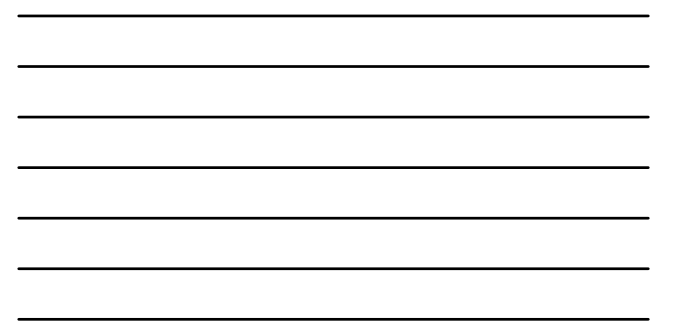

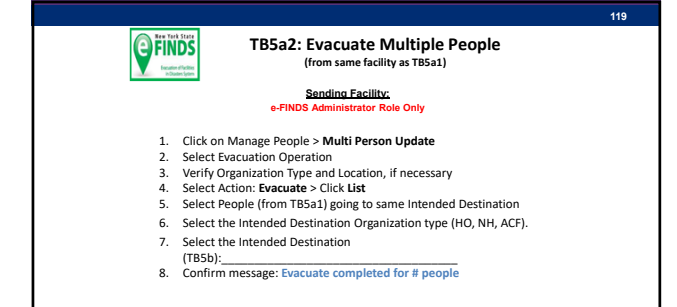

NEW YORK Streaterry Of Health

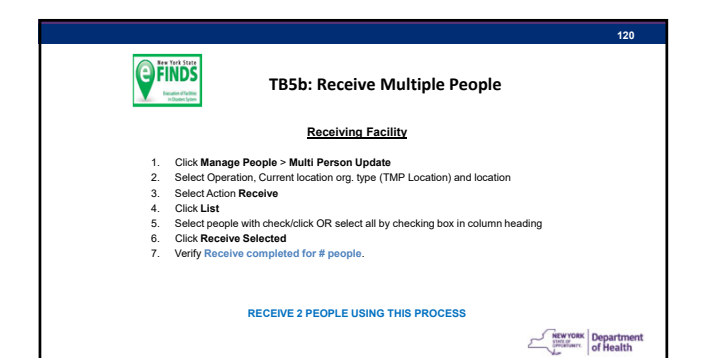

| <b>FINDS</b><br>FINDS<br>Under Hole<br>Under Service | TB6a: Regis                     | ster Person wi         | thout Barcode |
|------------------------------------------------------|---------------------------------|------------------------|---------------|
| Send                                                 | ing Facility: Registe           | rs Person without      | ut Scanner    |
| 1. click Register Pe                                 | ople > List Available Ba        | rcodes                 |               |
| <ol><li>Verify Org Type/F</li></ol>                  | acility Name                    |                        |               |
| 3. Click List                                        |                                 |                        |               |
| <ol> <li>Click Barcode Li</li> </ol>                 | nk                              |                        |               |
| 5. Enter known pers                                  | on information (name, DC        | B, gender)             |               |
| 6. Select or Verify E                                | vacuation Operation (reas       | son for evacuation)    |               |
| 7. Select the Intend                                 | ed Destination Organizatio      | on type (HO, NH, ACF   | )             |
| <ol> <li>Select the Intend<br/>(TB6b):</li> </ol>    | led Destination                 |                        |               |
| 9. Click Register or                                 | Evacuate > Confirm              | is correct.            |               |
|                                                      | Register <u>1</u> patient/resid | ent using this process |               |

NEW YORK Department of Health

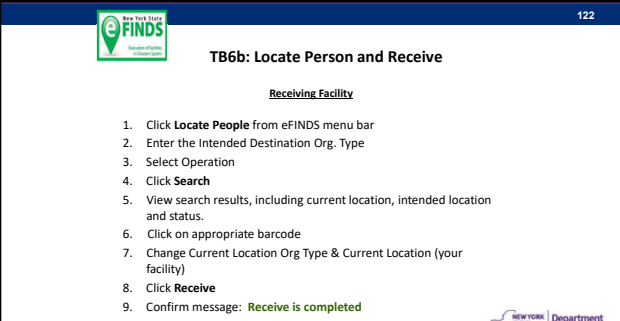

NEW YORK Department

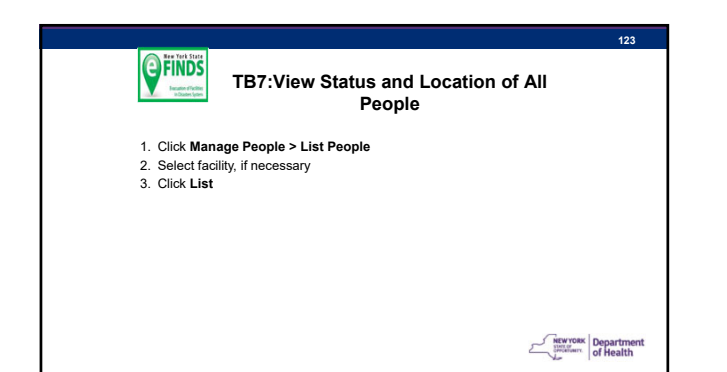

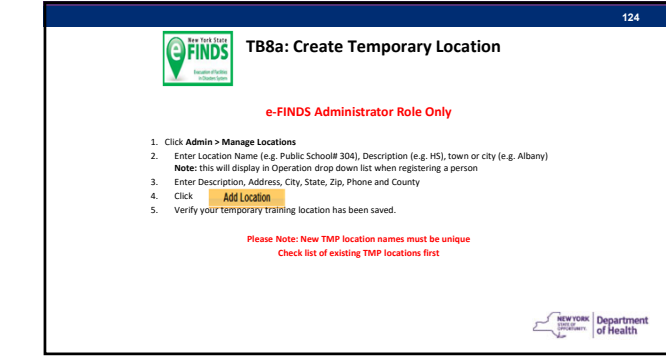

### TB8b: Register Person with Barcode and Evacuate to **Temp Location** Login with your HCS User ID and password Select Dractice Only Select Dractino > tap DK and tap Set Location Tap Scan and canter red line over the eFINDS barcode Tap Scan and canter red line over the eFINDS barcode Terry Status is "barcode is unused and available" tap Proceed to begin the registration process Enter: First Name, Last Name, DOB (mm/dd/yyy), Gender and Operation Select the intended Destination Organization type: TMP Select the intended Destination - Temporary Location created in TB10 Tap Sca Tork Confirm message: Evacuation is completed

 ${\sf Register}\, \underline{1}\, {\sf patient/resident}\, {\sf using}\, {\sf this}\, {\sf process-leave}\, {\sf barcode/wristband}\, {\sf at}\, {\sf workstation}$ 

MEWYORK Department of Health

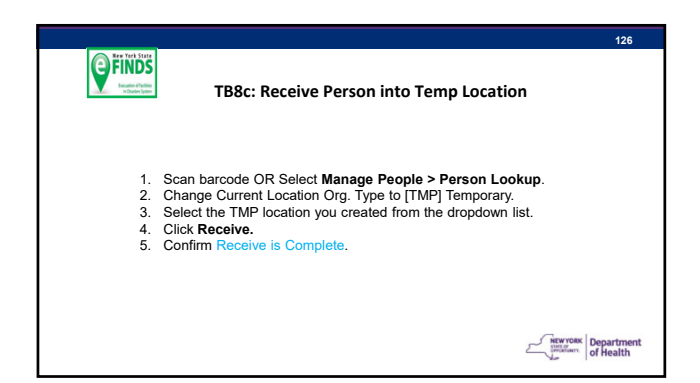

# EVENESS EXAMPLE & CONTRACT OF STATES OF STATES

Department of Health

# 22 Enter search from eFINDS menu bar Enter search criteria in the Quick Search box Click Search Verify: Found # person for the keyword(s): 'search criteria' Please select one to view details Locate the record to be viewed or updated Click the Barcode link (optional) View record or Add/change the necessary information Click appropriate action button

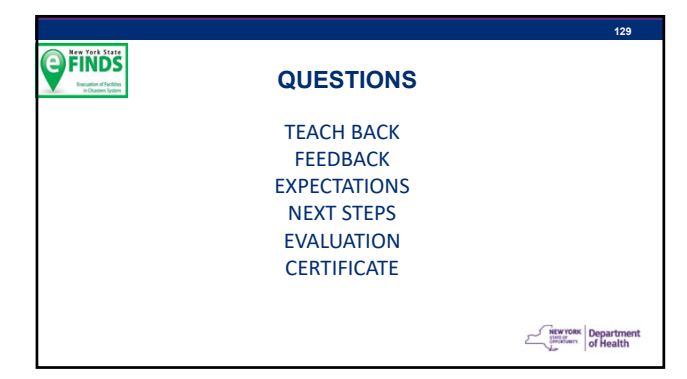